# Instructions

Thank you for buying the Submerged in Motion Pack for Ableton Move/Note!

The pack contains the following resources:

- 16 Ableton Move/Note Sets each including
  - o 1 Drum Rack with 15 samples
  - o 3 Drift presets (1 Bass, 1 Pad/Key, 1 Lead)

#### Using the Pack with Ableton Note

- 1. Download the *.ablbundle* files onto your device.
- 2. Open the files with Ableton Move. That's it enjoy!

# Using the Pack with Ableton Move

This process involves a few extra steps due to current software limitations. Here's how to get your Sets onto Ableton Move:

#### **Before You Start**

- **Backup Your Existing Sets**: If you have Sets in Ableton Cloud, download and remove them to avoid overwriting. You can re-upload them later.
- Free Up Space: Ensure there are enough slots on your Move for the new Sets. If needed, delete existing Sets *after backing them up locally using Move Manager*. Deleted Sets cannot be recovered!
- **Connect to WiFi**: Your Move device must be connected to the internet with Ableton Cloud enabled.

Learn more about working with Ableton Cloud:

- Setting Up Ableton Cloud
- Using Move with Ableton Cloud

For a video guide on Set management, check out Mark Mosher's summary:

- Mark Mosher's Ableton Move/Note Guide

To import the Sets into Ableton Move please follow these steps:

### Step 1: Download the Sets

- Transfer the .ablbundle files to your iOS device with Ableton Note installed.
- Locate the files in your **Downloads** folder using the Files app.

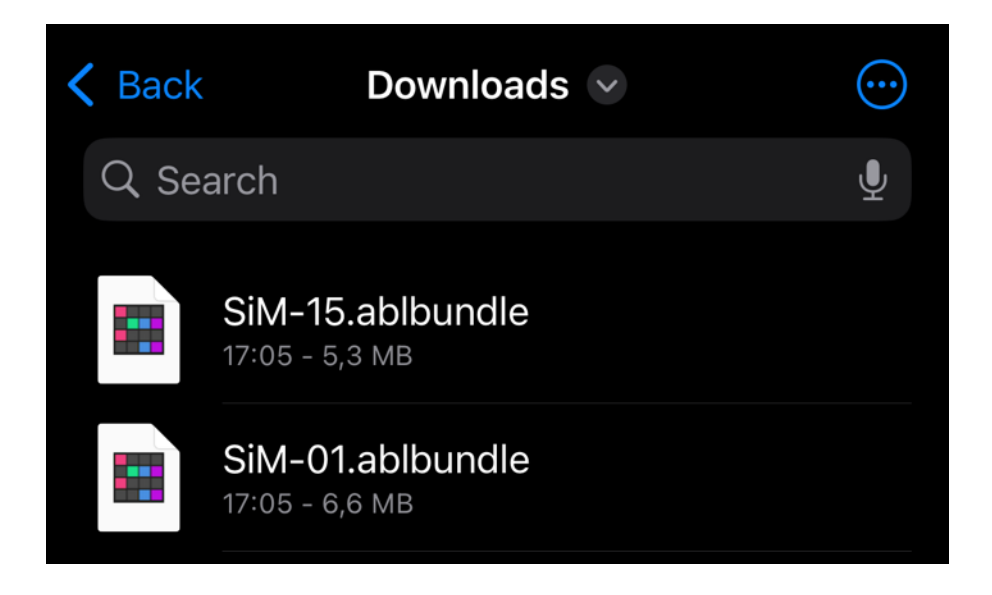

# Step 2: Open Sets in Note

- Tap on each.ablbundle file to open/import them into Ableton Note.
- Each Set includes a Drum Rack, 3 Drift presets (bass, pad/key, lead), and example patterns.

# Step 3: Upload Sets to Ableton Cloud

- Tap the ... symbol next to each Set in Note.
- Select Upload to Ableton Cloud.
- Upload up to 8 Sets at a time (Cloud supports only 8 concurrent Sets).

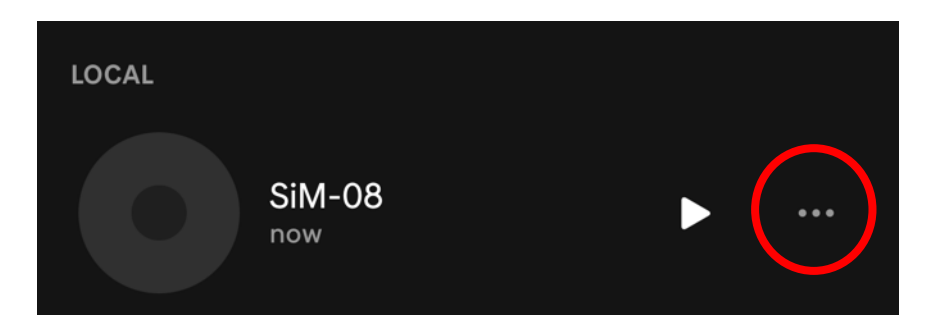

| Upload To Ableton Cloud | Ŷ     |
|-------------------------|-------|
| Share To                | ம்    |
| Delete                  | Ū     |
| Cancel                  |       |
| SiM-07<br>Syncing •••   | • ••• |

# Step 4: Sync Sets to Move

- Wait for the Sets to sync with your Move. This may take a few minutes.
- Synced Sets will have a cloud icon above their filenames on Move.

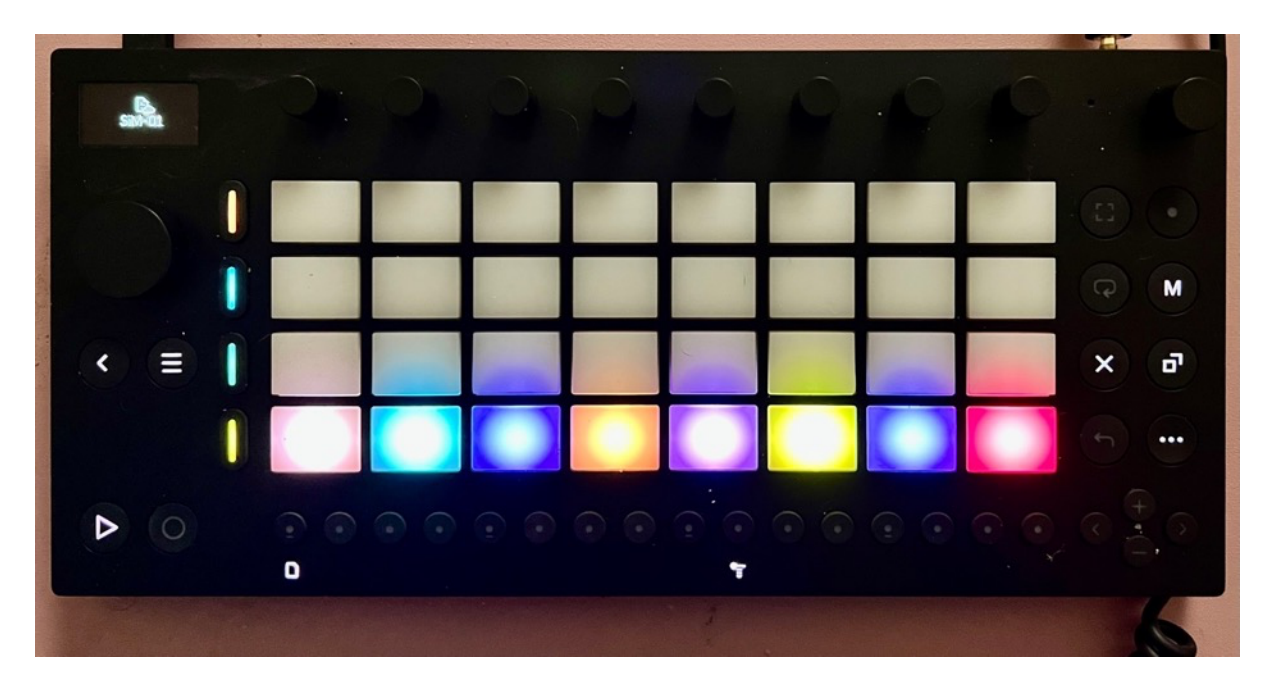

### Step 5: Make Sets Local on Move

- On Move, while pressing the ... button select a synced Set and choose the **Make local** option from the menu.
- Repeat for all 8 Sets, this will free up your Ableton Cloud slots.

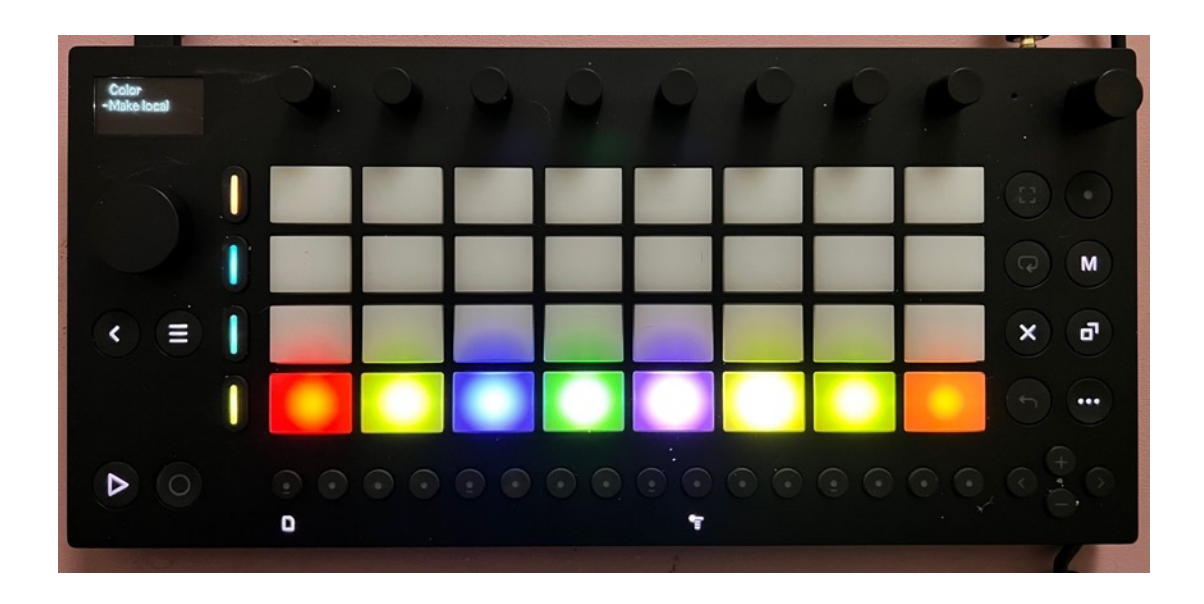

#### **Step 6: Upload Remaining Sets**

- Return to Note and upload Sets 9-16 to Ableton Cloud.
- Repeat Steps 3-5 to transfer these to Move and make them local.

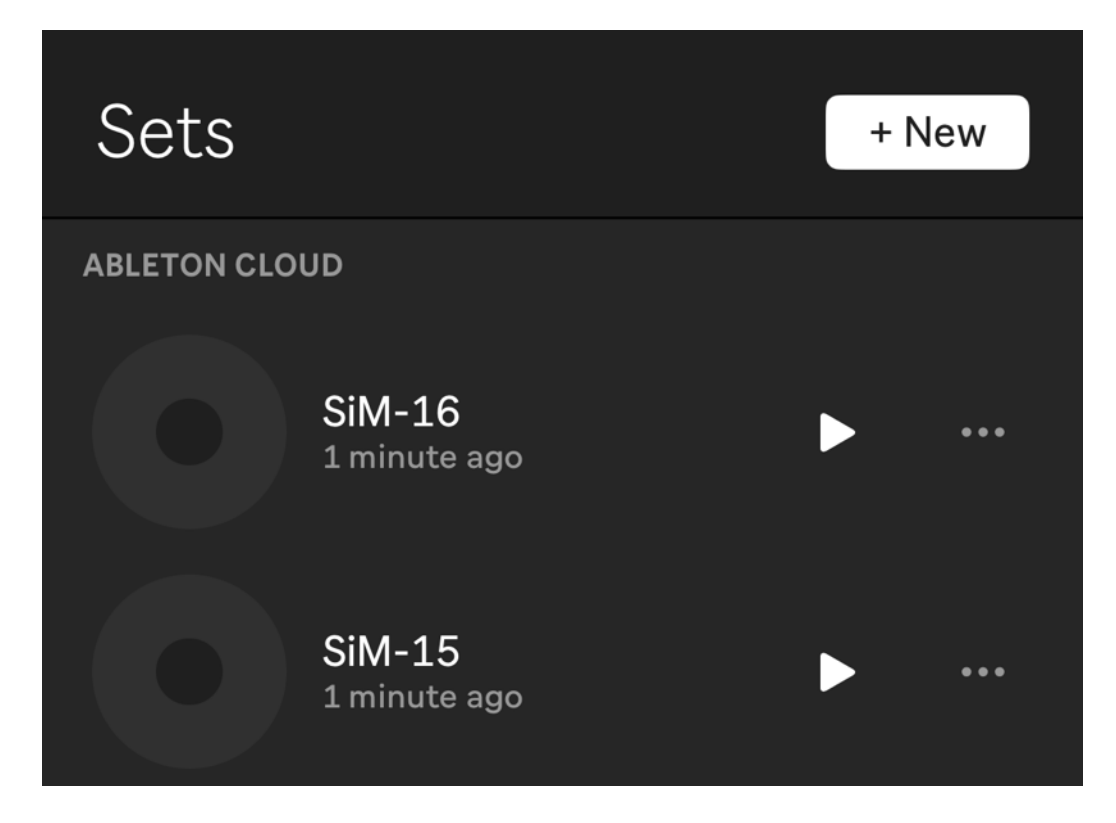

# Step 7: You're Done!

- All Submerged in Motion Sets are now on your Ableton Move device.
- Enjoy creating with these evolving, dubby, and hypnotic sounds! 😊

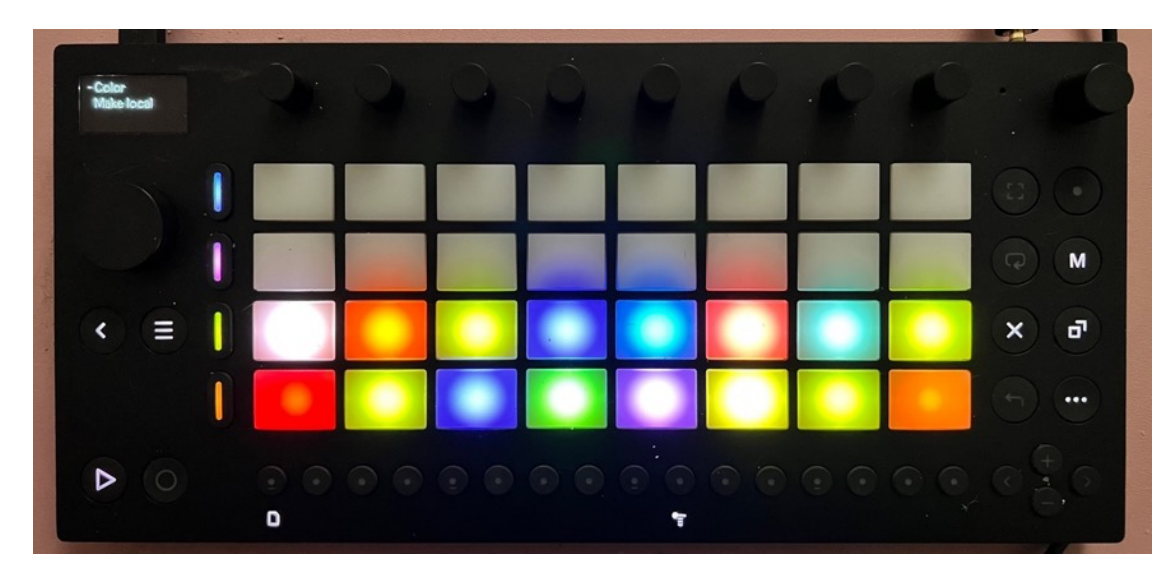